## Программное обеспечение.

# Инструкция по эксплуатации

## Содержание:

| Глава 1. Программное обеспечение. Инструкция | 3  |
|----------------------------------------------|----|
| 1.1. Введение                                | 3  |
| Глава 2. Инструкция по установке             | 4  |
| 2.1. Требования к оборудованию               | 4  |
| Глава 3. Основные функции                    | 6  |
| 3.1. Основной интерфейс CMS                  | 6  |
| Глава 4. Предварительный просмотр            | 9  |
| 4.1. Функция предварительного просмотра      | 9  |
| 4.2.Правая кнопка мыши меню                  | 10 |
| 4.3. Управление РТ                           | 10 |
| 4.4. Настройки изображения                   | 11 |
| Глава 5. Настройка системы                   | 12 |
| 5.1.Параметрыустройств                       | 12 |
| 5.2. Локальные настройки                     | 14 |
| 5.3.Конфигураци устройства                   | 16 |
| 5.4. Управление пользователями               | 26 |
| 5.5.Журнал                                   | 27 |
| Глава 6. Запись видео                        | 28 |
| 6.1. Воспроизведение видео                   | 28 |
| 6.2.План записи                              | 29 |
| Глава 7. Расширенные функции                 | 31 |
| 7.1. Декодер                                 | 31 |

## Глава 1. Программное обеспечение. Инструкция

#### 1.1 Введение

Это программное обеспечение системы управления широким набором c управлений, функций. Оно включает себя несколько панелей является В многопользовательской и многоязычной. Полностью автономные, могут непосредственно соединять устройства в одну систему видеонаблюдения.

Программное обеспечение предназначено только для подключения различных устройств (DVR, DVS, IPC и т.д.), руководство описывает только работу программного обеспечения. Для особенностей специфического оборудования, смотрите соответствующее руководство.

## Глава 2. Инструкция по установке

#### 2.1. Требования к оборудованию

#### 2.1.1.Минимальные требования к оборудованию

#### ПРОЦЕССОР Р4/2.0G

Графика должна поддержать аппаратное масштабирование (такое как ATI, TNT2 и Pro, предлагаем ATI9800 или выше, два канала)

#### Память не менее 128M/128bit.

Примечание: если должны быть развернуты несколько экранов, для этого нужно хорошую конфигурацию: памяти, графики и центрального процессора.

#### Сетевая карта: 100/1000М

#### 2.1.2. Программное обеспечение

Этот программный продукт CMS может работать под OC Vista, Win XP, Win2000, Win2003 и Win2007, она не предполагает издание для Windows 98. Закройте все антивирусные программы и брандмауэр перед установкой программного обеспечения, для корректной установки программы.

#### 2.2. Установка

1)Найдите на компакт диске и дважды щелкните

"Vesta\_General\_CMS\_Eng\_V3.0.6.8.Т.20120228" файл, откройте диалоговое окно как показано ниже:

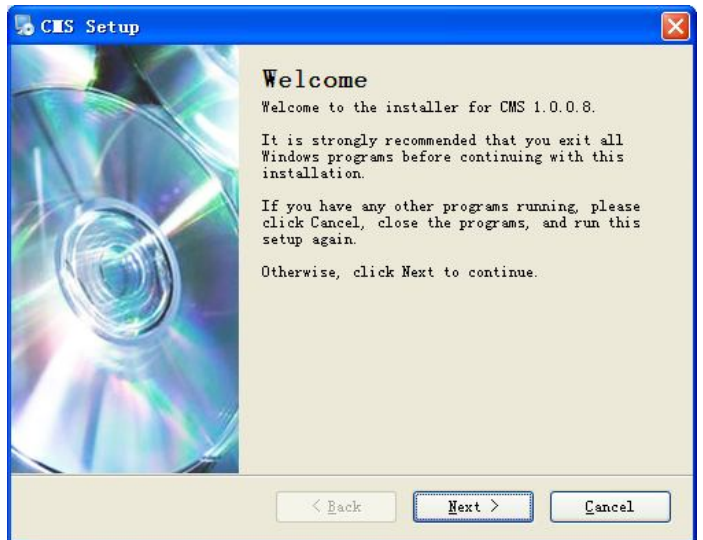

2) Нажмите "Next", всплывающее диалоговое окно, как показано ниже:

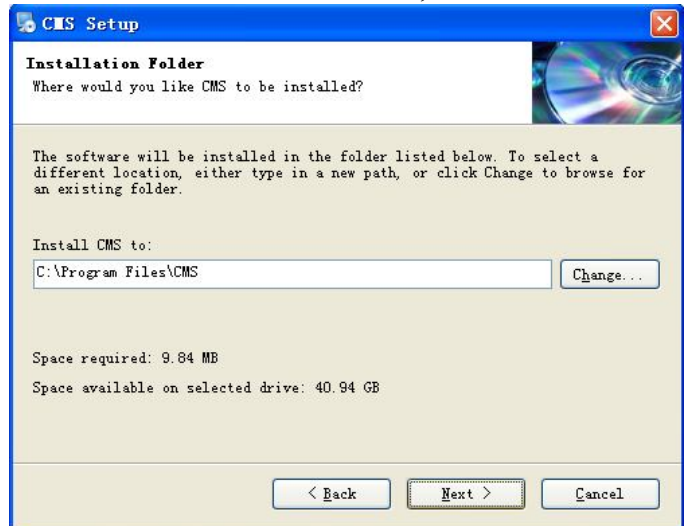

3) Нажмите кнопку "Change", выберите путь установки, системные папки по умолчанию "C :/ ProgramFiles", нажмите кнопку "Next", выберите папку StartMenu, как показано ниже:

| <b>Shortcut Folder</b><br>Where would vou like t                                              | he shortcuts to be installed?                                                                    |                                   |
|-----------------------------------------------------------------------------------------------|--------------------------------------------------------------------------------------------------|-----------------------------------|
| •                                                                                             |                                                                                                  |                                   |
| The shortcut icons wil<br>don't want to use the<br>select an existing fol<br>Shortcut Folder: | l be created in the folder indicate<br>default folder, you can either type<br>der from the list. | d below. If you<br>a new name, or |
| CMS                                                                                           |                                                                                                  | ~                                 |
| <ul> <li>● Install shortcuts f</li> <li>○ Make shortcuts avait</li> </ul>                     | for current user only<br>lable to all users                                                      |                                   |
|                                                                                               |                                                                                                  |                                   |

4) Нажмите кнопку "Next" для установки CMS, после того, как установлено, всплывающее диалоговое окно, как показано ниже:

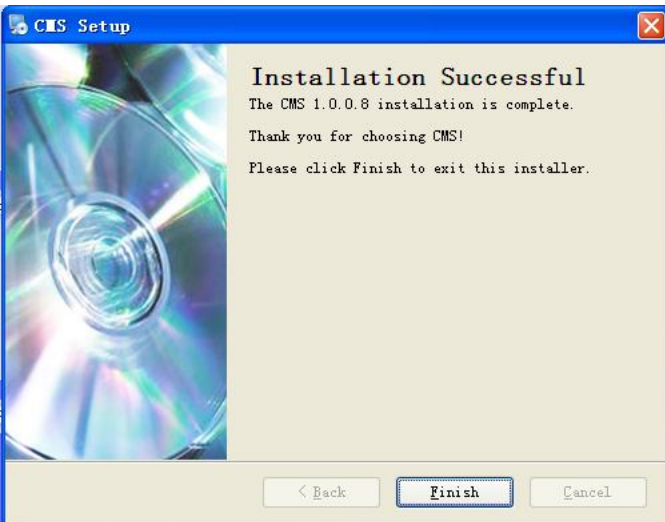

5) Нажмите кнопку "Finish" для завершения установки. На данный момент значок на рабочем столе будет выглядеть следующим образом:

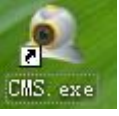

## Глава 3. Основные функции

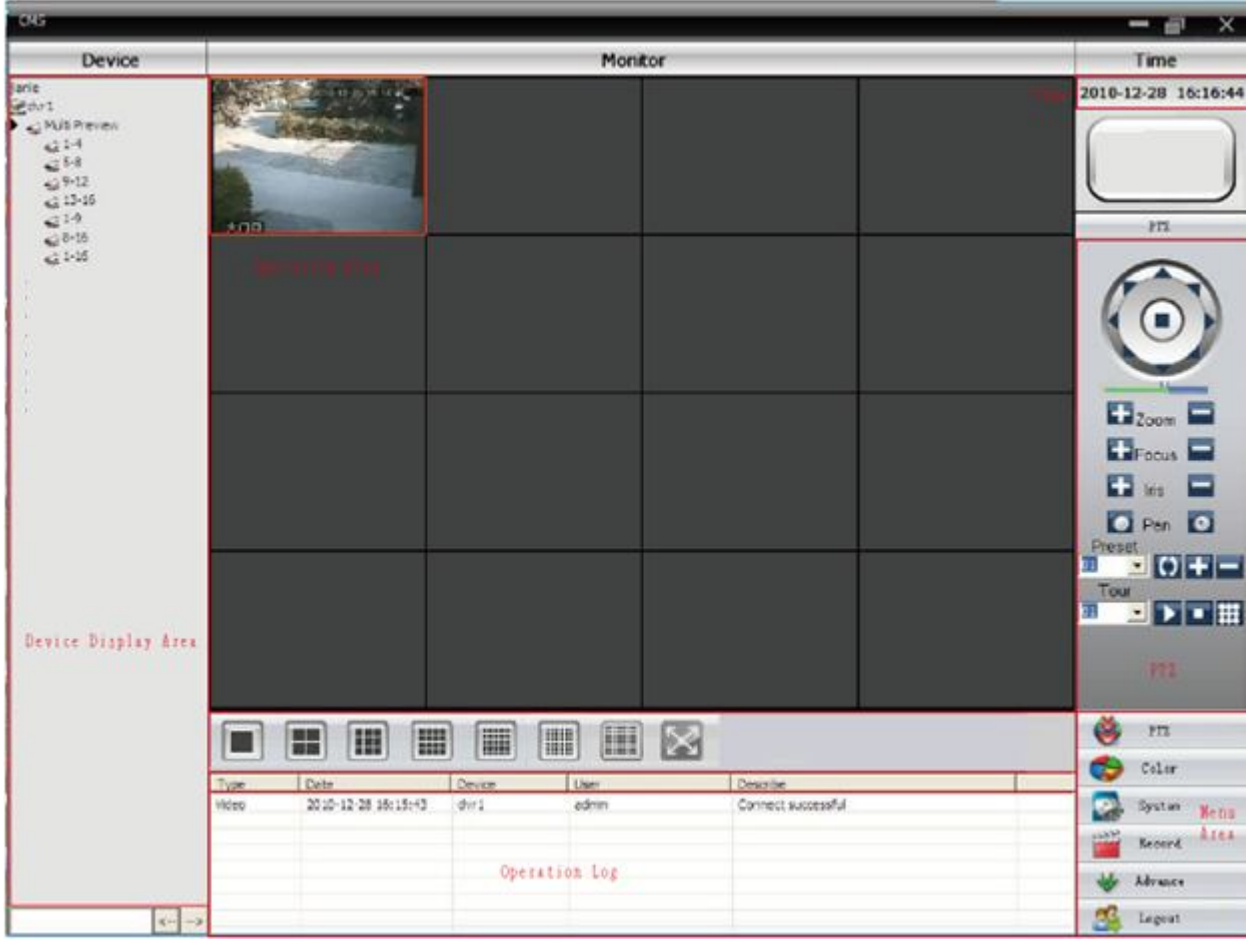

#### 3.1. Основной интерфейс СМS

#### 3.1.1. Область DeviceChannelDisplay (Дисплей канала устройства)

Область дисплея, в которой отображаются каналы устройств; используется, чтобы вывести на экран текущий канал, который может быть просмотрен. Пользователи могут предварительно просмотреть видео, либо один из кадров видео через устройство или предварительно просмотреть группу каналов видео, которые установлены в панели. Пользователи могут нажать "DeviceList" или "Channelgrouping", чтобы изменить канал.

#### 3.1.2. Рабочая зона

Во время предварительного просмотра изображения пользователи могут просматривать текущие фотографии в "operatingarea". Во время настройки системы и видео-поиска, пользователи могут настроить параметры в "operatingarea".

#### 3.1.3. Время области отображения

Отображает текущее время.

#### 3.1.4.Область РТZ управления

Она производит соответствующий контроль операций РТZ.

#### 3.1.5.Область выбора режима экрана

В случае необходимости, можно выбрать количество каналов, которые необходимо просматривать.

#### 3.1.6.Область управления информацией

В общей конфигурации и работой, центр управления может автоматически сообщить

и обнаружить необходимую информацию.

#### 1.2.7. Область меню

Пользователи могут выбрать один пункт меню и подменю, которые должны быть установлены в "области меню". В Центре Управления пользователи могут работать с меню для управления системой видеонаблюдения.

| Номер | Первое меню   | Второе | Третье меню | Функции и инструкции      | Право на       |
|-------|---------------|--------|-------------|---------------------------|----------------|
|       |               | меню   |             |                           | эксплуатацию   |
|       |               |        |             | Нажмите на кнопку         | Администратора |
|       |               |        |             | "Monitor"                 | / пользователя |
|       |               |        |             | предварительного          |                |
|       |               |        |             | просмотра, чтобы          |                |
|       |               |        |             | выбрать                   |                |
|       | Предварительн |        |             | предварительный           |                |
| 1     | нй просмотр   |        |             | просмотр экрана,          |                |
|       | ый просмотр   |        |             | поворот; переключаясь     |                |
|       |               |        |             | среди всех каналов и      |                |
|       |               |        |             | изображений снимка        |                |
|       |               |        |             | экрана. Вверх вниз/       |                |
|       |               |        |             | меню предварительного     |                |
|       |               |        |             | просмотра                 |                |
|       |               |        |             | С помощью панели          | Администратора |
|       |               |        |             | управления можно          | / пользователя |
|       |               |        |             | контролировать            |                |
|       |               |        |             | скорость слежения         |                |
| 2     | PTZ           |        |             | камеры вверх, вниз,       |                |
|       |               |        |             | влево, вправо, стоп, зум, |                |
|       |               |        |             | фокус,диафрагму,автома    |                |
|       |               |        |             | тическое                  |                |
|       |               |        |             | панарамирование и т.д.    |                |

Таблица 3-1 Структура меню

|    |         |          |              | Установить яркость,      | Администратора         |
|----|---------|----------|--------------|--------------------------|------------------------|
| 2  | Upor    |          |              | контрастность,           | / пользователя         |
| 5  | Цвет    |          |              | насыщенность и оттенок   |                        |
|    |         |          |              | на экран                 |                        |
| 4  |         |          | Добавить     | Добавить зону для всех   | Администратора         |
|    |         |          | зону         | устройств                | / пользователя         |
|    |         |          | Добавить     | Добавить устройство      | Администратора         |
|    |         | Диспетч  | устройство   | видеонаблюдения          | / пользователя         |
|    |         | ep       | Изменять     | Изменить имя             | Администратора         |
| 5  |         | устройст |              | устройства, ІР-адрес,    | / пользователя         |
| 5  |         | В        |              | имя пользователя и       |                        |
|    |         |          |              | пароль                   |                        |
| 6  |         |          | VIDIATI      | Удаление устройства      | Администратора         |
| 0  |         |          | у далять     | видеонаблюдения          | / пользователя         |
|    |         |          | Базовые      | Выбор диска, дискового   | Администратора         |
| 7  |         | Местны   | конфигурации | списка и обслуживание    | / пользователя         |
|    |         | e        |              | регистрации              |                        |
|    | Система | конфигу  | Настройка    | Включите аудио,          | Администратора         |
| 8  |         | рации    | сигнализации | активированное           | / пользователя         |
|    |         |          |              | аварийным сигналом       |                        |
| 9  |         |          | Грудца       | Добавление и удаление    | <b>А</b> линнистратора |
| ,  |         |          | 1 pyilla     | прав пользователей       | Администратора         |
|    |         |          | Пользователь | Добавление, удаление и   | Администратора         |
|    |         | Учетная  |              | управление               |                        |
| 10 |         | запись   |              | пользователями:          |                        |
| 10 |         |          |              | устанавливать логин,     |                        |
|    |         |          |              | пароль и операционные    |                        |
|    |         |          |              | права                    |                        |
|    |         | Локальн  |              | Поиск журнала сигнализац | Администратора         |
| 11 |         | ый       |              | ии и ведение журнала     | / пользователя         |
|    |         | журнал   |              | учета работы в заданной  |                        |
|    |         |          | Воспроизвеле | Поиск файна записи и     | Л плинистратора        |
|    |         |          | воспроизведе | поиск фаила записи и     | / поли зователя        |
|    | Запись  |          | Запись плана | Vстановите время         |                        |
| 13 |         |          | Запись плапа | записи на кажлый пень    | / пользователя         |
|    |         |          |              | Vстановите DVR и         | А пминистратора        |
| 14 |         | Декодер  |              | леколер                  | / пользователя         |
|    | -       | Карта    |              |                          | Алминистратора         |
|    |         | 1 up 1u  |              | возможно показать        | / пользователя         |
|    |         |          |              | расположение кажлой      | , 110/12/00/01/01/1    |
|    |         |          |              | камеры и найти           |                        |
|    | Опции   |          |              | непосредственно          |                        |
| 15 |         |          |              | текушую страницу         |                        |
|    |         |          |              | наблюдения               |                        |
|    |         | Tvp      |              | Используйте лля          | Алминистратора         |
|    |         | JF       |              | настройки туров          | / пользователя         |
| 1  |         |          |              |                          |                        |

## Глава 4. Просмотр изображения

В области меню пользователи нажимают "ImagePreview", в рабочей зоне появится живой просмотр.

#### 4.1. Функция предварительного просмотра

В области управления пользователи могут выбрать способ просмотра изображений, можно сделать скриншот одного изображения каждого канала, можно закрыть экран живого просмотра.

Таблица 4-1 Инструкция функций кнопок Предварительный просмотр

| NO. | Кнопка | Значение                                                                                                    |
|-----|--------|----------------------------------------------------------------------------------------------------|
| 1   |        | Кнопка "Большой экран предварительного просмотра".<br>Нажмите эту кнопку, чтобы использовать большой экран для<br>предварительного просмотра каждого канада |
| 2   |        | Кнопка "4 экрана предварительного просмотра".<br>Нажмите эту кнопку, чтобы использовать 4экрана для просмотра<br>каждого канала.                            |
| 3   |        | Кнопка"9 экраном предварительного просмотра".<br>Нажмите эту кнопку, чтобы использовать 9<br>экранов предварительный просмотр каждого канала.               |
| 4   |        | Кнопка"16 экраном предварительного просмотра".<br>Нажмите эту кнопку, чтобы использовать 16 экранов для<br>просмотра каждого канала.                        |
| 5   |        | Кнопка"25 экраном предварительного просмотра".<br>Нажмите эту кнопку, чтобы использовать 25 экранов для<br>просмотра каждого канала.                        |
| 6   |        | Кнопка"36 экраном предварительного просмотра".<br>Нажмите эту кнопку, чтобы использовать 36 экранов для<br>просмотра каждого канала.                        |
| 7   |        | Кнопка"64 экраном предварительного просмотра".<br>Нажмите эту кнопку, чтобы использовать 64 экранов для<br>просмотра каждого канала.                        |
| 7   |        | Кнопка "FullScreen"<br>Нажмите эту кнопку для вывода полноэкранного<br>предварительного просмотра.                                                          |

#### 4.2. Правая кнопка мыши меню

Пользователь может щелкнуть правой кнопкой мыши, чтобы выполнить следующие операции:

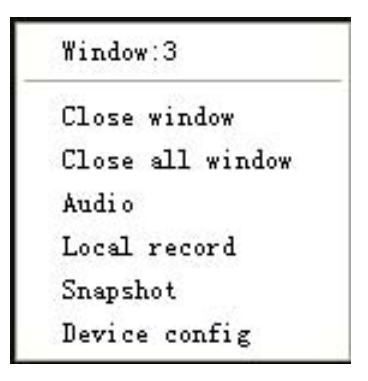

Закрыть окно: закрыть трансляцию текущего канала.

Закрыть все окна: закрыть трансляцию на всех каналах.

Аудио: выбрав эту опцию, можно услышать звук экрана предварительного просмотра.

Локальная запись: текущее видео сохраняется в соответствующем диске компьютера.

Скриншот: запись текущего изображения канала, сохраняется на соответствующем диске компьютера.

Конфигурация устройства: устройство доступа к конфигурациям.

#### 4.3. Управление РТZ

При мониторинге скоростной купольной камеры (speeddome), пользователи могут управлять ими в центре управления для перемещения вверх, вниз, влево, вправо или остановить вращение, можно регулировать скорость вращения купола, диафрагму, зум и фокус. Можно также установить путь заданных пунктов и выполнения слежения. Когда запущена функция слежения, speeddome может следовать по пути, установленным пользователем.

В панели управления РТZ, пользователь может управлять путем вращения и скоростью. Инструкция по каждой функции кнопки на панели управления отображаются в виде таблицы 4-2:

| NO. | Кнопка | Значение                                                                                  |
|-----|--------|-------------------------------------------------------------------------------------------|
| 1   |        | Используйте 🔺 чтобы контролировать направление speeddome; используйте 🔳 чтобы остановить. |
| 2   |        | Перетащите ползунок для регулировки скорости вращения speeddome.                          |

| NO. | Кнопка    | Значение                                                                                                    |
|-----|-----------|----------------------------------------------------------------------------------------------------|
| 3   | +Zoom     | Кнопка "Zoom".<br>Нажмите + чтобы увеличить<br>изображение, нажмите - чтобы уменьшить или<br>восстановить изображение.                                                                                                    |
| 4   | +Focus    | Кнопка "Focus".<br>Нажмите + чтобы увеличить фокусное<br>расстояние, нажмите - чтобы сделать меньше<br>фокусное расстояние.                                                                                                    |
| 5   | 🛨 Iris 🗖  | Кнопка "Aperture" .<br>Нажмите + чтобы сделать изображение светлее,<br>нажмите - чтобы сделать изображение темнее.                                                                                                    |
| 6   | 💽 utoPa 💽 |                                                                                                    |
| 7   | Preset    | Предустановки используется для заданных точек<br>видеонаблюдения, а также для добавления или<br>удаления установки заданной точки пользователем для<br>видеонаблюдения в конкретном месте.                                                              |
| 8   | Tour      | Тур используется для установки пользователем пути speeddome после настройки заданной точки. При слежении speeddome будет показывать каждую заданную точку в установленном порядке. Также можно добавлять, удалять и отображать следование каждой точки. |

## 4.4. Настройка изображения

| NO. | Кнопка     | Значение      |
|-----|------------|---------------|
| 1   | <b>X</b>   | Яркость       |
| 2   | • • • •    | Контрастность |
| 3   |            | Насыщенность  |
| 4   | 🐣 <u> </u> | Тон           |

Таблица 4-2 Настройки изображения Примечание: Нажмите "RestoreDefaults", чтобы все настройки вернуть к исходному значению.

## Глава 5. Настройка системы

#### 5.1.1.Зайдите в пункт Устройства. Нажмите

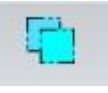

чтобы добавить

область, интерфейс выглядит следующим образом:

| Zone            | _         | × |
|-----------------|-----------|---|
| Zone<br>Up Zone |           | _ |
|                 | OK Cancel |   |

Здесь можно добавить нужную область наблюдения. Это удобно для управления всеми точками наблюдения в различных областях.

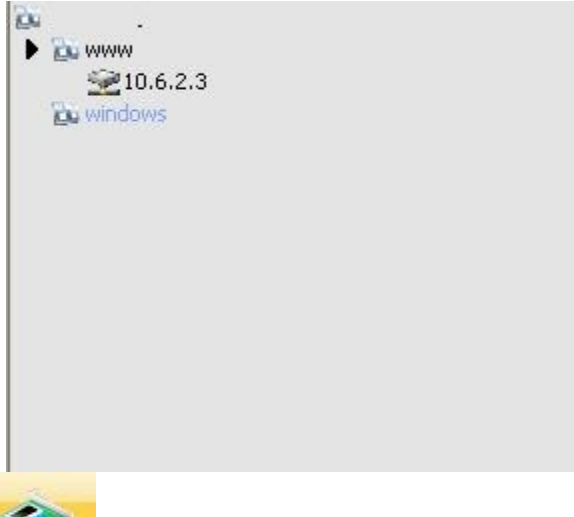

#### 5.1.2.Нажмите

чтобы добавить устройство, как показано

ниже:

| C | охрани | ТЬ       |         |          | Y        |
|---|--------|----------|---------|----------|----------|
|   | _      |          |         |          | $\hat{}$ |
|   | Нет.   | IP адрес | Порт    |          |          |
|   |        |          |         |          |          |
|   |        |          |         |          |          |
|   |        |          |         |          |          |
|   |        |          |         |          |          |
|   |        |          |         |          |          |
|   |        |          |         |          |          |
| 1 |        |          |         |          |          |
|   |        | IF       | поиск   | Изменить |          |
|   |        |          |         |          |          |
|   | Имя    | Test     |         |          |          |
|   | Тип    | IP адрес | Область | SerialID |          |
|   |        |          |         |          |          |
|   | IP адр | ec · ·   |         |          |          |
|   | Порт   | 34567    |         |          |          |
|   | Има    | admin    | Пароль  |          |          |
|   |        |          |         |          |          |
|   | Облас  | ть  1    |         |          |          |
|   |        |          |         |          |          |
|   |        | Г        | OK      | 07110112 |          |
|   |        | L        |         |          |          |
|   |        |          |         |          |          |

После того, как параметры настроены, нажмите кнопку "ОК", добавленное устройство появится в списке устройств. Дважды щелкните имя устройства для доступа к устройству. Расширение канала, дважды щелкните по необходимому каналу для наблюдения в режиме реального времени.

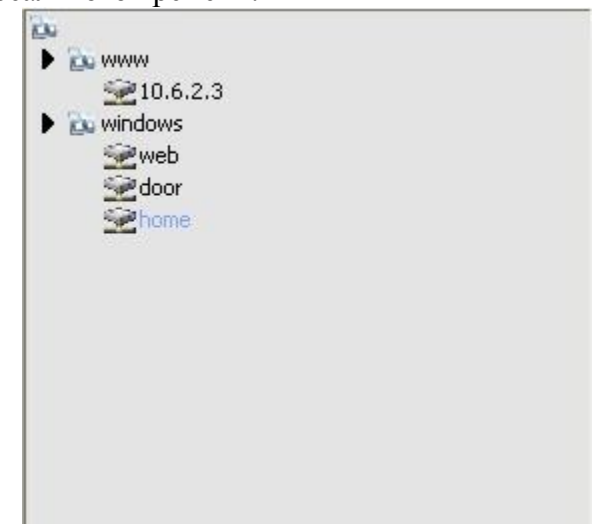

#### 5.1.3 Изменение устройства

Выберите имя устройства, которое вы хотите изменить в списке устройств,

|         | 8 |                               |                  |
|---------|---|-------------------------------|------------------|
| нажмите |   | для входа в интерфейс ре      | дактирования.    |
|         |   | Сохранить                     |                  |
|         |   | ІР поиск<br>Имя Ноте          | Изменить         |
|         |   | Тип<br>IP адрес<br>Порт 34567 | Область SerialID |
|         |   | Имя admin<br>Область 1        | Пароль           |
|         |   | ОК                            | Отмена           |

Установите и измените параметры, нажмите кнопку "ОК" для завершения.

#### 5.1.4 Удаление устройства

Выберите имя устройства, необходимого для удаления и нажмите

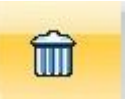

Примечание: При изменении и удалении устройств, убедитесь, что оборудование отключено.

## 5.2. Локальные настройки

## 5.2.1 Базовая конфигурация

Основные настройки интерфейса:

| Перезапись                  | Длитель-ть               | 60             | мин.                  | Длительность записи     | 10 Сек   |
|-----------------------------|--------------------------|----------------|-----------------------|-------------------------|----------|
| Список дисков               |                          |                |                       |                         |          |
| Устройство С                | Общий размер файл        | Занимаемый раз | Mep (MB)              | Свободное место (МВ)    | Проценты |
| □C:\                        | 593020                   | 468718         |                       | 124302                  | % 20     |
|                             | 17154                    | 15299          |                       | 1855                    | % 10     |
| Q:\                         | 17154                    | 15299          |                       | 1855                    | % 10     |
| •                           |                          | 11             | ()                    |                         |          |
| Настройки журнала           |                          |                |                       |                         |          |
| Журнал тревоги (дни)        |                          | <b>•</b>       |                       | Показать журнал тревоги |          |
| Журнал операций (           | (дни) 30                 | -              |                       |                         |          |
| Сохранение запи<br>CatchPic | иси в формате AVI<br>ВМР | — Запуск<br>💌  | при <mark>вклю</mark> | чении 🗖 Авто            | овход    |
| Синхронизация вре           | мени с компьютером       |                |                       |                         |          |
| Никогда                     | <b>_</b>                 |                |                       |                         |          |
| Информация о верс           | сии                      |                |                       |                         |          |
| Видео: 1.0.0.4              |                          |                | Сеть: 3               | 0.2.3                   |          |
| Декодер: 2.2.0.1            |                          |                | Воспрои               | зведение: 2.0.1.7       |          |
| Конфигурация устр           | ойства: 2.0.5.3          |                | Дата: F               | eb 28 2012 19:47:32     |          |
| -                           | Durmună                  | _              |                       |                         |          |

Перезапись: Если выбрать эту функцию, то старое видео будет переписано, когда диск переполнится.

Длительность: длина видео файла.

Длительность записи: время записи после окончания движения в кадре, при

использовании записи по детекции движения

Список дисков: Выберите диск для хранения.

Настройки журнала: количество дней хранения.

Изображение DIR: место хранения скриншота. Выберите место хранения через Просмотр. Запись DIR: место хранения видео. Выберите место хранения через Просмотр.

Синхронизация времени с компьютером: Установите время работы оборудования для синхронизации с вашим компьютером.

Информация о версии: Отобразите информацию о версии CMS.

Язык: Выберите языкСМЅ.

#### 5.2.2 Настройки тревоги/оповещения

| Основные настройки | Параметры тревоги Конфигурации DDNS                                                                             |                                                            |
|--------------------|----------------------------------------------------------------------------------------------------|------------------------------------------------------------|
| 0x 1               | И/О Триттер Движение За<br>Сигнал тревоги доступ<br>Сигнал тревоги<br>Аудиодорожка<br>Автонаблюдение<br>Время 5 | крытие камеры   Потеря видео  <br>ен Г<br>Проснотр<br>сек. |
|                    | Порт тревоги                                                                                                    | Add <<<br>Del >>                                           |
|                    |                                                                                                    | Применить                                                  |

Выберите порт тревоги, добавьте каналы при аварийной сигнализации.

#### 5.2.3 Настройки сервера DDNS

| Локальные    |                          |                   | × |
|--------------|--------------------------|-------------------|---|
| Основные нас | тройки Параметры тревоги | Конфигурации DDNS |   |
| -Ko          | онфигурации DDNS         |                   |   |
|              |                          |                   |   |
|              | IP сервер                |                   |   |
|              | _                        | 15000             |   |
|              | Гюрт                     |                   |   |
|              |                          |                   |   |
|              |                          |                   |   |
|              |                          |                   |   |
|              |                          |                   |   |
|              |                          |                   |   |
|              |                          |                   |   |
|              |                          |                   |   |
|              |                          |                   |   |
|              |                          |                   |   |
|              |                          |                   |   |
|              |                          |                   |   |
|              |                          |                   |   |
|              |                          |                   |   |
|              |                          |                   |   |
|              |                          | Применить         |   |
|              |                          |                   |   |
|              |                          |                   |   |
|              |                          |                   |   |
|              |                          |                   |   |
|              |                          |                   |   |
|              |                          |                   |   |

#### 5.3 Конфигурации устройства

Вы можете управлять устройством и конфигурировать его параметры. Выберите определенное устройство в списке устройств и нажмите на него правой кнопкой мыши, выберите конфигурации устройства, чтобы настроить его.

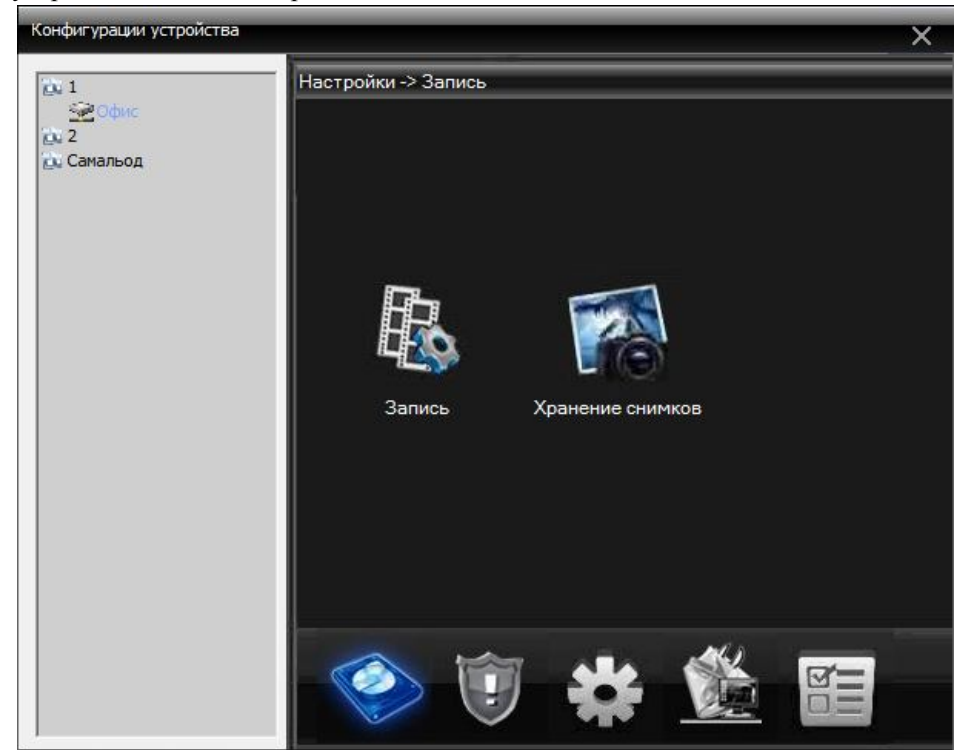

#### 5.3.1 Функции записи

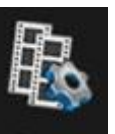

Нажмите

Запись для входа в настройки записи видео:

| <u>o</u> u 1 | Настройки -> Запись -> Запись                          |
|--------------|--------------------------------------------------------|
| офис<br>Со 2 | Канал 1 🗾 Превышен                                     |
| о Самальод   | Длина <mark>60</mark> мин. Предзапи <mark>5</mark> Сен |
|              | Параметс 🔍 Синхрон 🌑 Руков-о 🕒 Стоп                    |
|              | Неделя Пт 👤 Регул. Обнару Тревог                       |
|              | Интерва 00 : 00 - 24 : 00 🔽 🔽 🔽                        |
|              | Интерва 00 : 00 - 24 : 00 🗖 🗖                          |
|              | Интерва, 00 : 00 - 24 : 00 🗖 🗖                         |
|              | Интерва. 00 : 00 - 24 : 00 🗖 🗖                         |
|              |                                                        |
|              |                                                        |
|              | Копировать Вставить Обновить ОК Отмена                 |
|              |                                                        |
|              |                                                        |

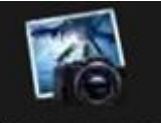

Нажмите Хранение снимков для входа в настройки сохранения снимков:

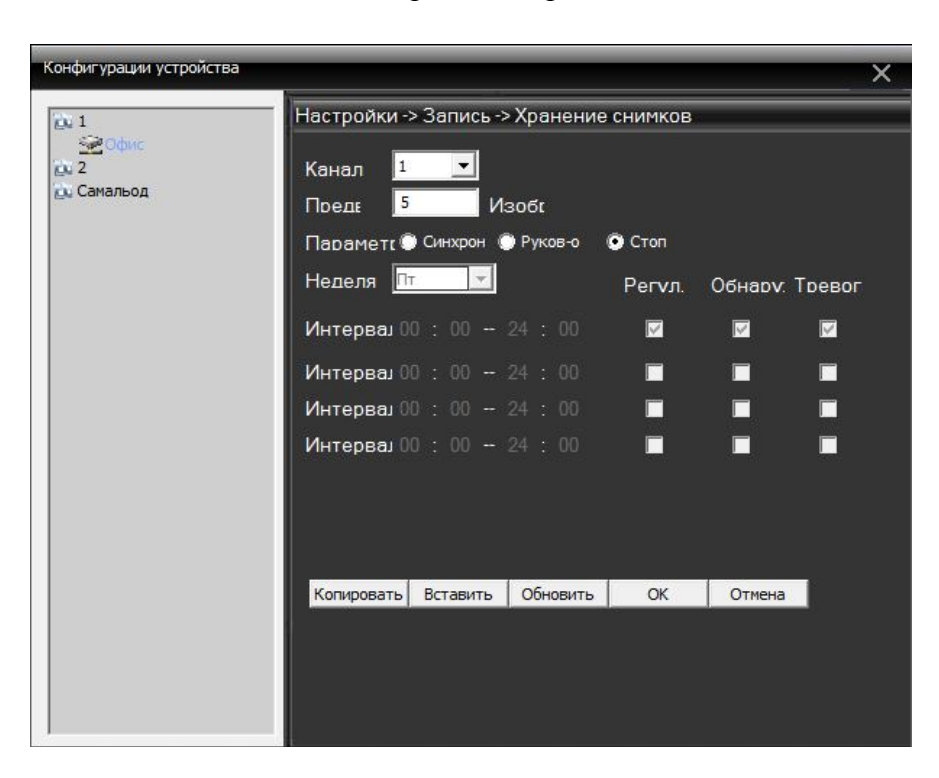

#### 5.3.2 Функция оповещения

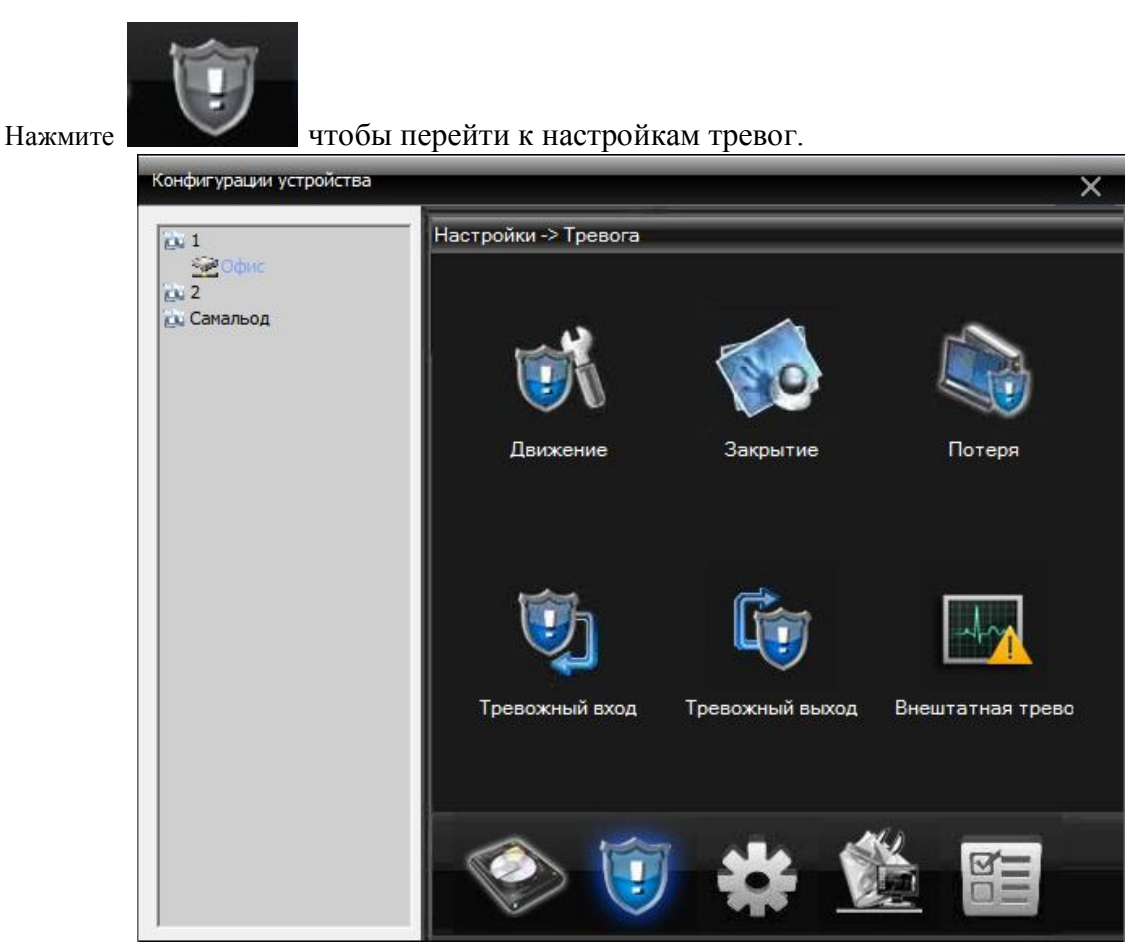

Запустите соответствующее оповещение (обнаружения движения, закрытие камеры, потеря видеосигнала, тревожные входы) и настройте его нужным образом:

| Конфигурации устройства | _           |              |          |           | ×                 |
|-------------------------|-------------|--------------|----------|-----------|-------------------|
| См 1<br>Эдорис<br>См 2  | Настройки-> | Тревога -> Д | Івижение | _         |                   |
| 应 Самальод              | Лоступно    |              |          |           |                   |
|                         | Чувствит-т  | Среднее 💌    |          | Область   | Настройки         |
|                         | Период      | Настройки    |          | Промежут  | ок 1 Сек          |
|                         | Тревожный   | 1            |          | Задержка  | 10 Сек            |
|                         | Запись      | 1            |          |           |                   |
|                         | Тур         | 1            |          |           |                   |
|                         | Снимок      |              |          |           |                   |
|                         | PTZ         | Настройки    |          | Задержка  | <sup>10</sup> Сек |
|                         | Сообшени    | 19           |          | 🔲 Отправи | ka E-mail         |
|                         | Сигнал      |              |          | FTP       |                   |
|                         | Копировать  | Вставить     | Обновить | OK        | Отмена            |
|                         |             |              |          |           |                   |
|                         |             |              |          |           |                   |
|                         |             |              |          |           |                   |

#### 5.3.3 Системные настройки

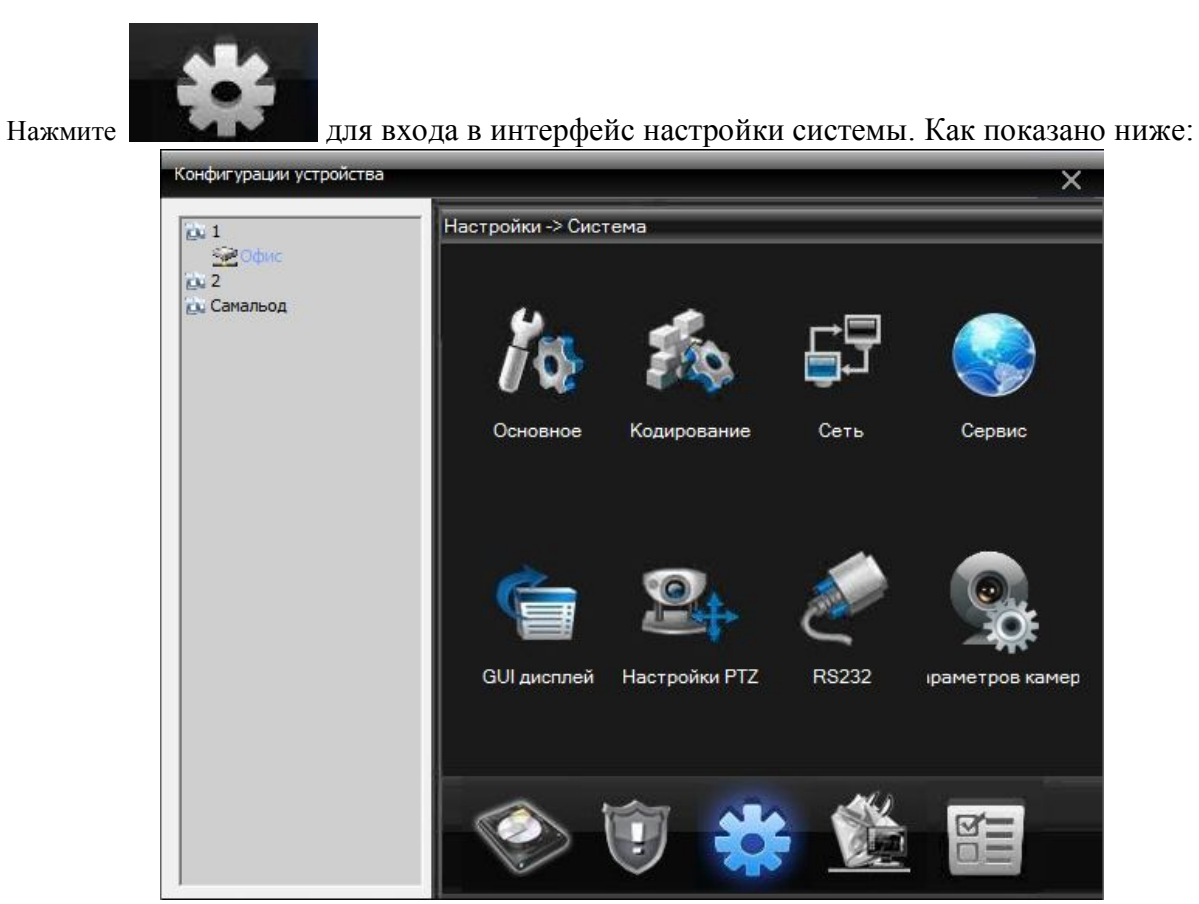

В соответствии с потребностями пользователя, установите соответствующие функции.

1. Общие настройки. Основные сведения о настройке конфигурации параметров, как показано ниже:

| Конфигурации устройства      |                                             | × |
|------------------------------|---------------------------------------------|---|
| (A) 1                        | Настройки -> Система -> Основное            |   |
| 😔 Офис<br>2022 2<br>Самальод | Время 08.06.2012 🔽 10:07:33 📫               |   |
|                              | Формат даты ГГГГ ММ ДД 👤 🗖 Летнее Настройки |   |
|                              | Разделитель -                               |   |
|                              | Формат 24-часовой 💌                         |   |
|                              | Язык Русский 🔽                              |   |
|                              | Жесткий Перезапись 🔽                        |   |
|                              | Homed DVR 0                                 |   |
|                              | Стандарт PAL                                |   |
|                              | Автовыход 0 мин.                            |   |
|                              |                                             |   |
|                              | Обновить ОК Отмена                          |   |
|                              |                                             |   |
|                              |                                             |   |
|                              |                                             |   |
|                              |                                             |   |

2. Параметры кодирования. При выборе параметров, выберите количество кадров и качество изображения, возможно изменение битрейда канала, качества записи и т.д.

| Конфигурации устройства |                                     |               |         |              | × |  |
|-------------------------|-------------------------------------|---------------|---------|--------------|---|--|
| <u>0</u> ,1             | Настройки -> Система -> Кодирование |               |         |              |   |  |
| 2 Офис<br>2 2           | Канал                               | 1             | •       |              |   |  |
| 🔁 Самальод              | Компрессия                          | H.264         | •       | H.264        | • |  |
|                         | Разрешение                          | D1(704x576)   | •       | CIF(352x288) | • |  |
|                         | FPS                                 | 25            | •       | 12           | - |  |
|                         | Тип битрейта                        | VBR           | •       | VBR          | • |  |
|                         | Качество                            | Хороший       | -       | Основное     | • |  |
|                         | Битрейт Kb/S                        | 1536          | -       | 214          | ¥ |  |
|                         | Интервал                            | 2             | •       | 2            | • |  |
|                         | Видео/Аудио                         |               |         |              |   |  |
|                         |                                     |               |         |              |   |  |
|                         | Копировать В                        | Зставить Обно | вить ОК | Отмена       |   |  |
|                         |                                     |               |         |              |   |  |
|                         |                                     |               |         |              |   |  |
|                         |                                     |               |         |              |   |  |

3. Параметры сети. Установите LAN IP-устройство, номер, DNS, и т.д. Конкретные настройки интерфейса заключаются в следующем:

| Сонфигурации устройств | 38                                         | × |
|------------------------|--------------------------------------------|---|
| <u>p</u> . 1           | Настройки -> Система -> Сеть               |   |
| 😪 Офис<br>ᇌ 2          | Сет. карта Проводная сет 🔽 🔲 Разрешенный   |   |
| 🙇 Самальод             | IP адрес 195 . 208 . 151 . 79              |   |
|                        | Маска 255 . 255 . 255 . 0                  |   |
|                        | Шлюз 195 . 208 . 151 . 65                  |   |
|                        | В дальнейшем используйте адрес DNS сервера |   |
|                        | Перв. DNS 202 , 101 , 172 , 35             |   |
|                        | Втор. DNS 202 , 101 , 172 , 35             |   |
|                        | TCP Port 34567 НТТР Порт <sup>30</sup>     |   |
|                        | MAC 00 : 3e : 0b : 00 : 22 : 69            |   |
|                        | 🔲 Высокоскор. загрузка                     |   |
|                        | Перемещени Приоритет 🗨                     |   |
|                        |                                            |   |
|                        | Обновить ОК Отмена                         |   |
|                        |                                            |   |
|                        |                                            |   |

4. Конфигурации сетевых сервисов:

|                             |                                                                                      |    | >      |
|-----------------------------|--------------------------------------------------------------------------------------|----|--------|
| 2 1<br>2 Офис<br>2 Самальод | Настройки -> Система -> Серви<br>IP фильтр<br>DDNS<br>EMAIL<br>NTP<br>PPPoF          | ic |        |
|                             | ARSP<br>Мобильный мониторинг<br>UPNP<br>FTP<br>Wifi<br>Сервер тревоги<br>RTSP<br>DAS |    |        |
|                             |                                                                                      |    |        |
|                             |                                                                                      | ОК | Отмена |

5. Настройки дисплея. Изменить название соответствующего канала в соответствии с вашими потребностями, свойства отображения на экране и т.д.

| Конфигурации устройства   | ×                                                                                          |
|---------------------------|--------------------------------------------------------------------------------------------|
| <u>(), 1</u>              | Настройки -> Система -> GUI дисплей                                                        |
| З Офис<br>№ 2<br>Самальод | Имя Настройки<br>Время ГНазвание Г<br>Состояние Ссстояние Г<br>Антивибр. Г<br>Прозрач. 175 |
|                           | Канал 1 🔽<br>Маска 🗖                                                                       |
|                           | Время V Название V Настройки<br>Обновить ОК Отмена                                         |
|                           |                                                                                            |

6. РТZ настройки. Для управления поворотной камерой необходимо настроить параметры РТZ в соответствии с требуемыми параметрами камеры. Как показано ниже:

| Конфигурации устройства     |                                       | _            | _        | _        | × |  |
|-----------------------------|---------------------------------------|--------------|----------|----------|---|--|
| jo, 1                       | Настройки -> Система -> Настройки РТZ |              |          |          |   |  |
| 👾 Офис<br>🔯 2<br>🔁 Самальод | Kauan                                 | РТZустройств | RS485 yc | тройств  |   |  |
|                             | Протокол                              | PELCOD       | NONE     | •        |   |  |
|                             | Адрес                                 | 1            | 1        |          |   |  |
|                             | Скорость                              | 9600 🔄       | 9600     | <b>•</b> |   |  |
|                             | Биты                                  | 8            | 8        | <b>•</b> |   |  |
|                             | Стоп биты                             | 1            | • 1      | •        |   |  |
|                             | Проверка                              | None         | None     | •        |   |  |
|                             |                                       |              |          |          |   |  |
|                             |                                       | Обновить     | ОК       | Отмена   |   |  |
|                             |                                       |              |          |          |   |  |
|                             |                                       |              |          |          |   |  |
|                             |                                       |              |          |          |   |  |
| 1                           |                                       |              |          |          |   |  |

7. Настройки последовательного порта RS232. Установка последовательного порта:

| Конфигурации устройства     | _                             |        |          |  |  | × |
|-----------------------------|-------------------------------|--------|----------|--|--|---|
| <u>io</u> 1                 | Настройки -> Система -> RS232 |        |          |  |  |   |
| 🚧 Офис<br>🔯 2<br>🔁 Самальод | Фүнкции                       | NONE   | <b>_</b> |  |  |   |
|                             | Скорость                      | 115200 | •        |  |  |   |
|                             | Биты                          | 8      | -        |  |  |   |
|                             | Стоп биты                     | 1      | -        |  |  |   |
|                             | Проверка                      | None   | •        |  |  |   |
|                             |                               |        |          |  |  |   |
|                             |                               |        |          |  |  |   |
|                             |                               |        |          |  |  |   |
|                             |                               |        |          |  |  |   |
|                             | Обновить                      | OK     | Отмена   |  |  |   |
|                             |                               |        |          |  |  |   |
|                             |                               |        |          |  |  |   |
|                             |                               |        |          |  |  |   |

8. Настройки параметров камеры:

| Конфигурации устройства      |                                                      | ×          |
|------------------------------|------------------------------------------------------|------------|
| <u>0.</u> 1                  | Настройки -> Система -> параметров камеры            |            |
| ≧е Офис<br>№ 2<br>№ Самальод | Канал 1 Минималы Максималь                           |            |
|                              | режим экспі автоматически 🗾 0.256000 - 65.536000 ил. | лисекун    |
|                              | Дневного / н автоматически 🗾 Компенсаци открыть      | -          |
|                              | Автоматиче близко 🔽 профиль автоматически            | -          |
|                              | Е. Ссылка <u>50</u> <u>50</u>                        |            |
|                              | Dnc 20                                               |            |
|                              | Sensitivity5<br>предел                               |            |
|                              | АGС открыть т                                        |            |
|                              | Slow Shutter низший 👤 IRCUT SyncSwitch               | •          |
|                              | 🔲 зеркало 📄 очередь 🗹 Антиви                         | рус мерцан |
|                              | Фронтальны                                           |            |
|                              | Обновить ОК (                                        | Отмена     |
|                              |                                                      |            |

#### 5.3.4 Административная панель

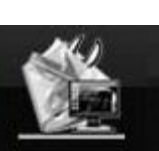

Нажмите

для входа в управление дополнительными настройками.

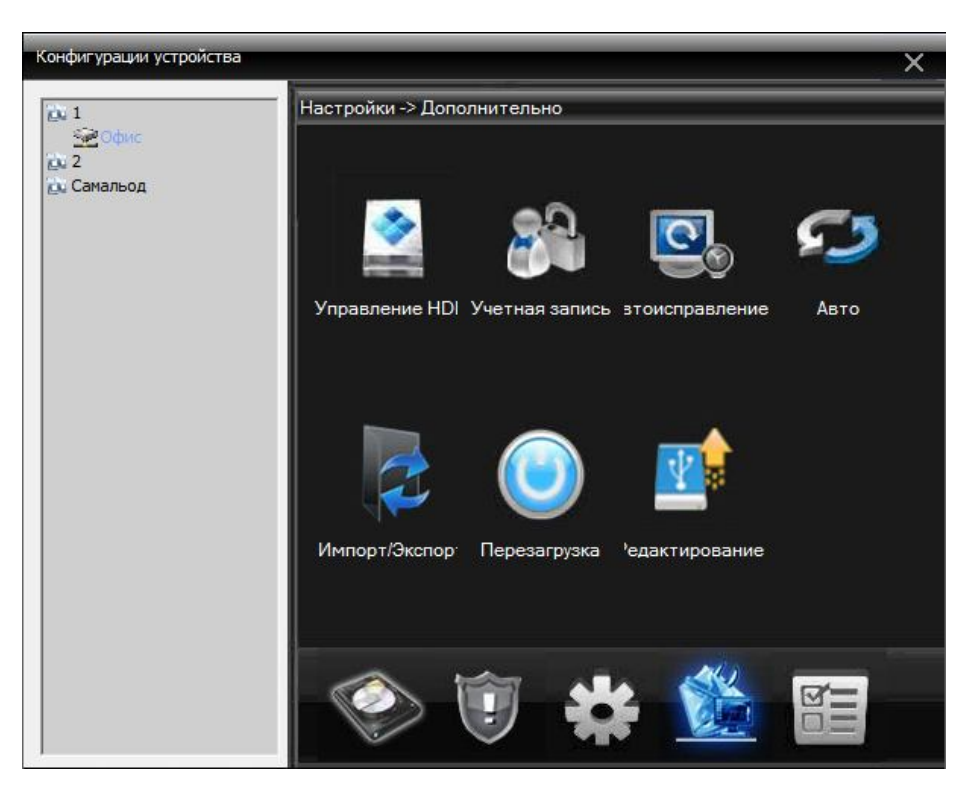

1. Управление жесткими дисками:

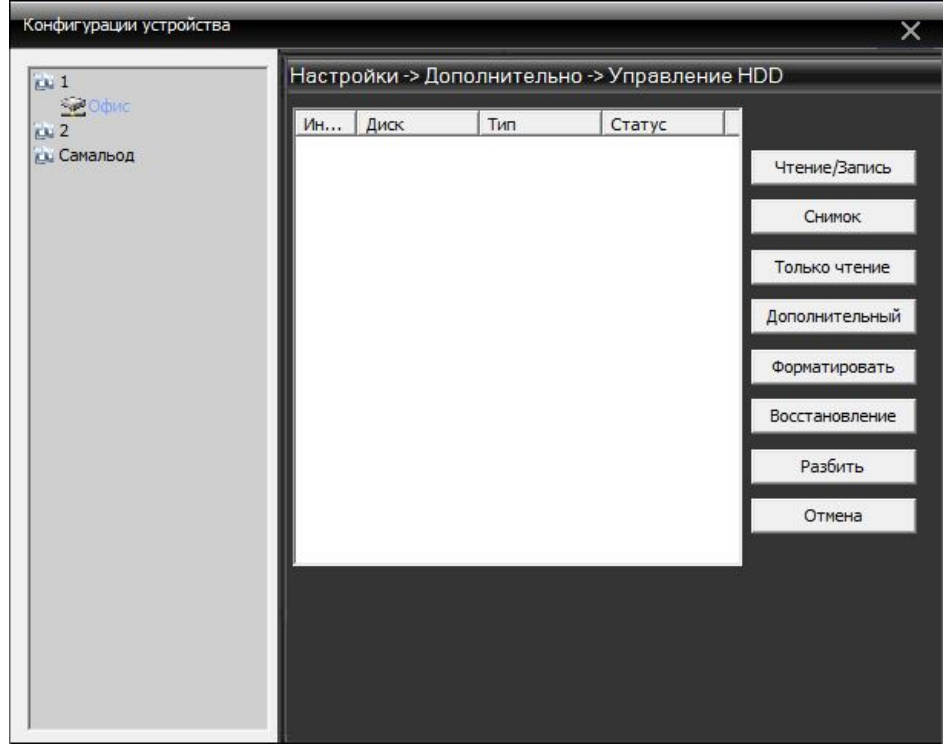

2. Управление пользователями. Функция добавить, изменить, удалить и ограничить права доступа пользователя выглядит следующим образом:

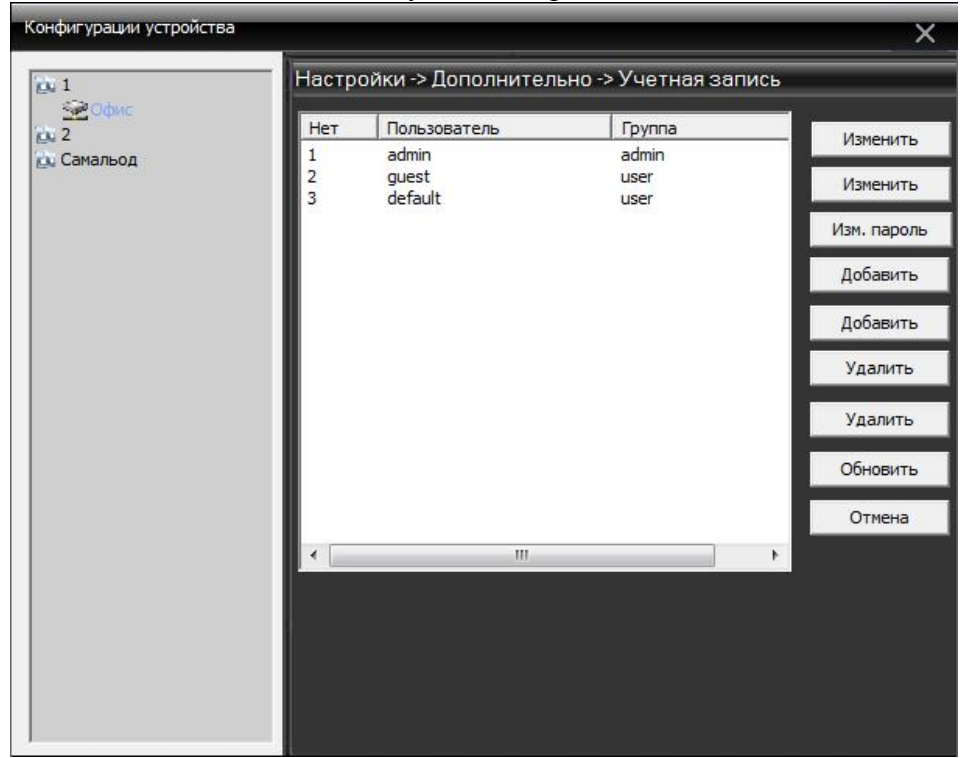

3. Автоматическое обслуживание. Установка устройства автоматического повторного запуска и управления файлами:

| Конфигурации устройства            |                                                                                                    | ×     |
|------------------------------------|----------------------------------------------------------------------------------------------------|-------|
| № 1<br>№ Офис<br>№ 2<br>№ Самальод | Настройки -> Дополнительно -> Автоисправ<br>Автоперезагрузка системы<br>Каждый вт. • Аt 01:00 •<br>Автоматическое удаление устаревших<br>Никогда • | ление |
|                                    | Обновить ОК Отмена                                                                                                    |       |

3. Восстановить значения по умолчанию. Восстановить параметры по умолчанию можно следующим образом:

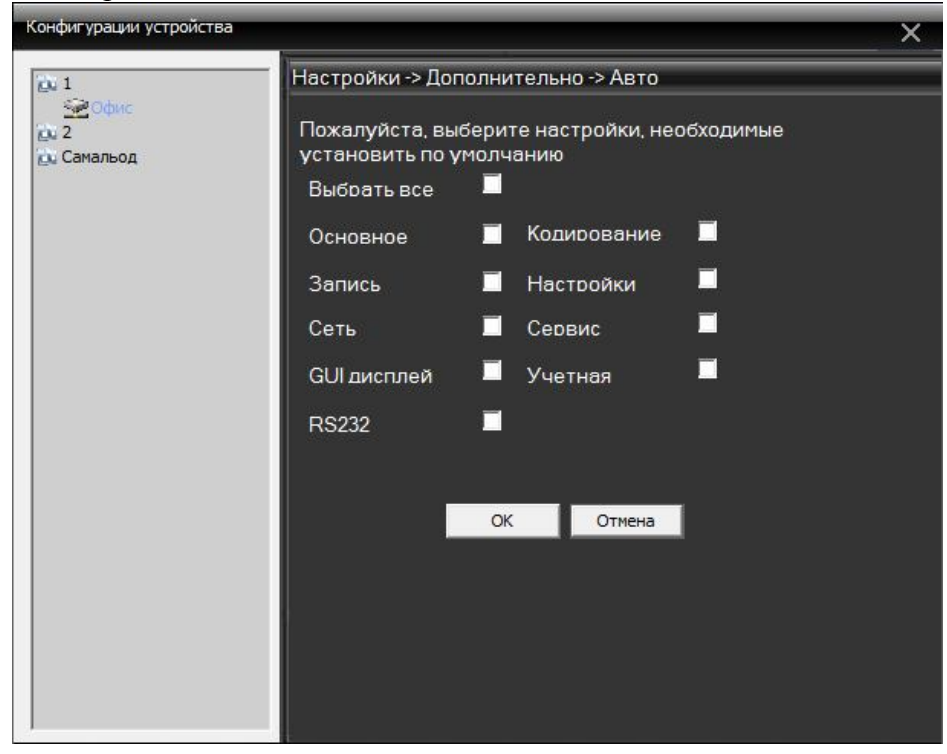

#### 5.3.5 Сведения о системе

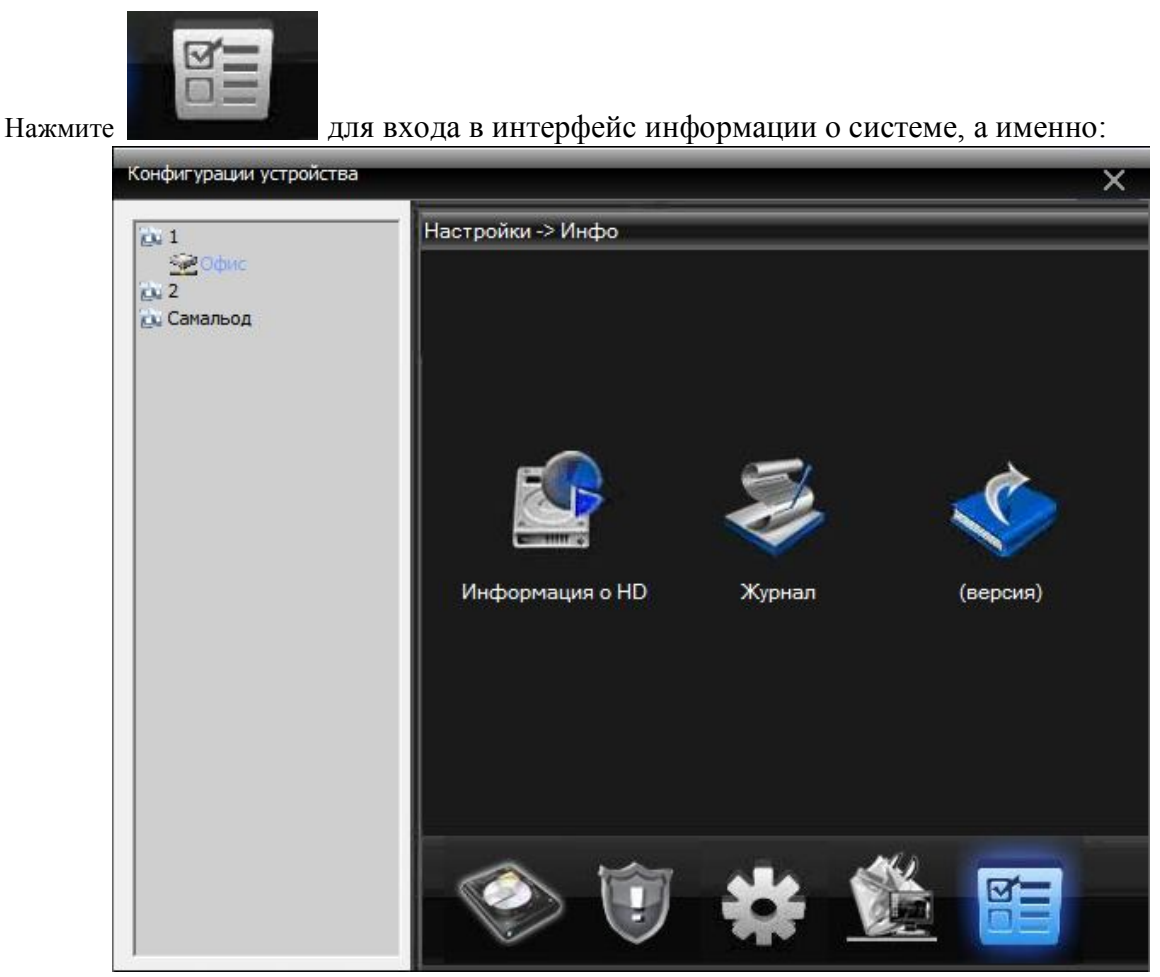

Информация о системе включает в себя информацию о жестком диске, информацию журнала, информацию о версии ПО.

## 5.4. Управление пользователями

Используется для добавления, удаления и управления пользователями.

#### 5.4.1. Группы управления

При добавлении группы, установить права для группы с правой стороны, при удалении группы, просто нужно выбрать группу, а затем нажать кнопку "Удалить".

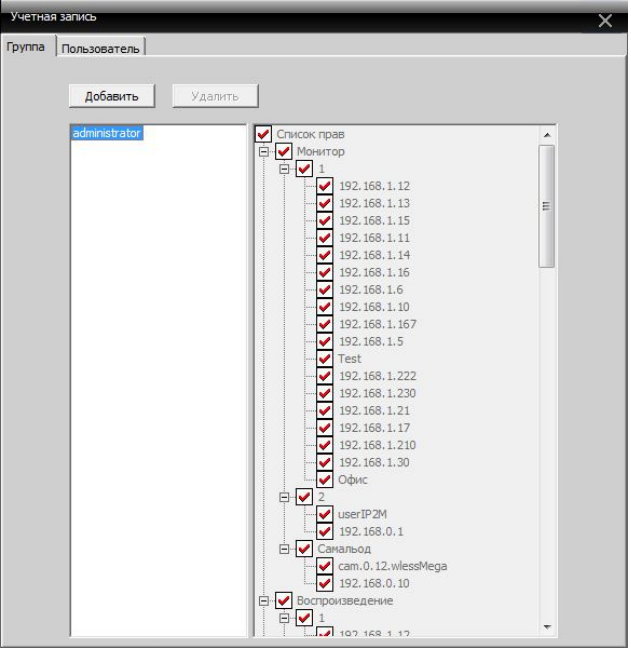

#### 5.4.2. Управление пользователями

При добавлении пользователя, выберите группу, которой принадлежит пользователь, а затем установите имя пользователя и пароль, при удалении пользователя, просто нужно выбрать удалить

| четная запись    | RATED                        |   |
|------------------|------------------------------|---|
| pyrina inoviduou |                              |   |
|                  | Добавить Удалить Изм. пароль |   |
|                  | Пользователь Группа          | _ |
|                  | super administrator          |   |
|                  |                              |   |
|                  |                              |   |
|                  | ×                            |   |
|                  |                              |   |
|                  |                              |   |
|                  | Имя super                    |   |
|                  | (7777 Å                      |   |
|                  | Старыи                       |   |
|                  | Новый                        |   |
|                  |                              |   |
|                  | Подтверд.                    |   |
|                  | ОК Отмена                    |   |
|                  |                              |   |
|                  |                              |   |
|                  |                              |   |
|                  |                              |   |
|                  |                              |   |
|                  | *                            | ٢ |
|                  |                              |   |
|                  |                              |   |
|                  |                              |   |

## 5.5.Журнал

Пользователи могут просматривать журнал работы с меню, журнал оповещений и другие отчеты операционной системы. После установки временных интервалов, которые вас интересуют, нажмите кнопку Поиск.

| Жур | нал                     |                 | _               | _                        |                              | _       | _      | × |
|-----|-------------------------|-----------------|-----------------|--------------------------|------------------------------|---------|--------|---|
|     | Тип журнала<br>Операция | Операция<br>Все | Bpens     Bpens | а начала<br>а завершения | 08.06.2012 ▼<br>08.06.2012 ▼ | 0:00:00 | *<br>* |   |
|     |                         | Поиск           | Вперед          | Назад                    | Экспорт                      |         |        |   |
| No  | Тип                     | Дата            | Устройство      | Пользоват                | Описание                     |         |        |   |
|     |                         |                 |                 |                          |                              |         |        |   |
| -   |                         |                 |                 |                          |                              |         |        |   |
| -   |                         |                 |                 |                          |                              |         |        |   |
|     |                         |                 |                 |                          |                              |         |        |   |
|     |                         |                 |                 |                          |                              |         |        |   |
|     |                         |                 |                 |                          |                              |         |        |   |
|     |                         |                 |                 |                          |                              |         |        |   |
|     |                         |                 |                 |                          |                              |         |        |   |
|     |                         |                 |                 |                          |                              |         |        |   |
|     |                         |                 |                 |                          |                              |         |        |   |
|     |                         |                 |                 |                          |                              |         |        |   |
|     |                         |                 |                 |                          |                              |         |        |   |
|     |                         |                 |                 |                          |                              |         |        |   |
|     |                         |                 |                 |                          |                              |         |        |   |
|     |                         |                 |                 |                          |                              |         |        |   |
|     |                         |                 |                 |                          |                              |         |        |   |
|     |                         |                 |                 |                          |                              |         |        |   |
|     |                         |                 |                 |                          |                              |         |        |   |
|     |                         |                 |                 |                          |                              |         |        |   |
|     |                         |                 |                 |                          |                              |         |        |   |
|     |                         |                 |                 |                          |                              |         |        |   |

## Глава 6. Запись видео

В области меню нажмите "Запись", в интерфейсе появятся пункты: Воспроизведение и План записи.

#### 6.1. Воспроизведение видео

#### 6.1.1. Воспроизведение видео

Функция включает в себя удаленное воспроизведение и локальное воспроизведение. Удаленное воспроизведение воспроизводит видео-файлы, находящиеся по месту устройства, а локальное воспроизведение означает воспроизведение файлов хранящихся на сервере. Пользователи могут воспроизвести видео-файлы в центре управления определенного канала и в определенное время. Пользователи могут выбрать максимум четыре видео-канала.

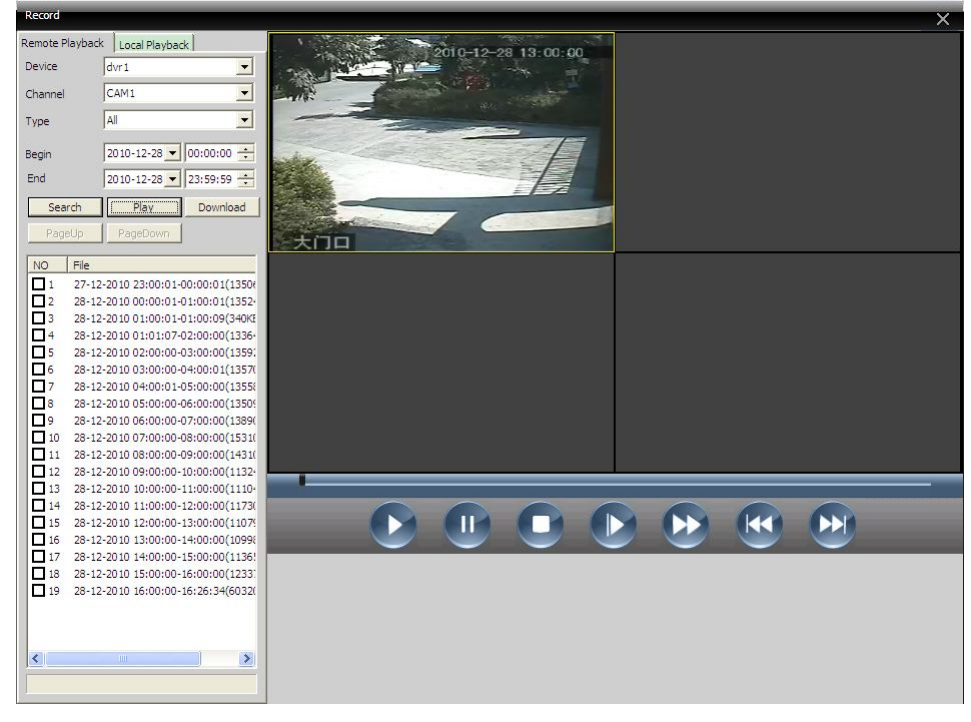

| Таблица 6.1 Введение функции кнопки воспроизи | зедения видео |
|-----------------------------------------------|---------------|
|-----------------------------------------------|---------------|

| NO. | Кнопка | Смысл                                                          |
|-----|--------|----------------------------------------------------------------|
| 1   |        | "Play" кнопка                                                  |
| 1   |        | Чтобы просмотреть видеофайл, нажмите данную кнопку.            |
|     |        | "Pause"                                                        |
|     |        | Нажмите кнопку, чтобы приостановить воспроизведение видео      |
|     |        | файлов.                                                        |
|     | 0      | "Stop"                                                         |
|     |        | Остановить воспроизведение.                                    |
|     |        | "Slow" медленный просмотр                                      |
|     |        | Нажмите на эту кнопку, чтобы выбрать 1, 2, 3, 4, четыре режима |
|     |        | скорости просмотра.                                            |

|   | "Quick" кнопка быстрого просмотра<br>Нажмите на эту кнопку, чтобы выбрать 1, 2, 3, 4, четыре режима<br>скорости просмотра. |
|---|----------------------------------------------------------------------------------------------------|
| K | «PreviousFrame»"Предыдущий кадр"                                                                                           |
|   | "NextFrame" "Следующий кадр"                                                                                               |

#### 6.1.2. Скачать / резервное копирование

Пользователи могут по установленному времени воспроизводить видео файлы любого канала в панели управления. Нажмите кнопку загрузка / копирование, и выберите нужное место для загрузки / резервного копирования.

#### 6.2.План записи

Эту функцию используют, если требуется организовать запись по расписанию:

| 1<br>32192 168 1 12                   | Канал     | CAM  | 1 | -  | 11  | Bo  | e     | Ша      | блон план            | la 🚽  |        |        |    |
|---------------------------------------|-----------|------|---|----|-----|-----|-------|---------|----------------------|-------|--------|--------|----|
| 192.168.1.13                          | Bc        |      |   |    |     | <   | - 1   | 2       |                      |       |        |        |    |
| 192.168.1.15                          | Пн        | í –  |   | -  |     | <-  | -     | HOE     | едневно<br>вый шабло | н     |        |        |    |
| 2192, 168, 1, 11<br>20192, 168, 1, 14 | P=        | -    |   | _  |     |     |       | пус     | то                   |       |        |        |    |
| 192.168.1.16                          | DI        |      |   |    | , 4 |     | -     |         |                      |       |        |        |    |
| 192.168.1.6                           | Ср        | 1    |   |    |     | <   | -     |         |                      |       |        |        |    |
| 🚰 192. 168. 1. 10                     | Чтв       |      |   |    |     | <   | -     |         |                      |       |        |        |    |
| 192.168.1.167                         | Пт        |      |   | 2  | 1   | <   | -     |         |                      |       |        |        |    |
| 192.168.1.5                           |           |      |   |    | - 4 |     | -1    |         | Редакти              | рова  | ть шаб | лон    |    |
| 192, 168, 1, 222                      | CO        | 1    |   |    |     | <   | -     |         |                      |       |        |        |    |
| 2 192. 168. 1. 230                    |           | 0    |   | 4  |     | 8   |       | 12      | 16                   |       | 20     | 2      | 24 |
| 192.168.1.21                          | Bc        |      |   | -  | 4   | -   | - 11  |         | <u> </u>             | - 12  |        |        | 7  |
| 192,168,1,1/                          | be        | -    |   | Ť  | ÷.  | ÷   | ÷.    | i.      | <u>i i</u>           | - C   |        |        | -  |
| ₩ 192,168,1,210<br>₩ 192,168,1,30     | Пн        | -    | - |    | -   |     |       |         | <u> </u>             |       |        |        | F  |
| Офис                                  |           |      | 1 | T  | -   | - T | - 1   | - T     | <u>г г</u>           | - 100 | - 224  |        | 1  |
| 2                                     | Вт        | -    | - |    | -   |     |       |         |                      | -     |        |        | -  |
| werIP2M                               |           |      |   |    | -   |     | -     |         |                      |       |        |        | 2  |
| 192.168.0.1                           | Ср        |      | - | ÷. | 1   | ÷   | ÷.    | -       | i i                  |       | 1      |        | -  |
| Самальод                              |           | -    | 1 | -  | -   |     | -     | T       | r r                  | - 12  |        |        | 4  |
| 192.168.0.10                          | Чтв       | _    | - | 1  |     |     |       |         | г г<br>г г           | 10    |        |        | -  |
|                                       | <b>DT</b> |      |   | 1  | 1   |     |       |         |                      | - 1   |        |        | 5  |
|                                       | 111.5     | -    | - | ÷  | ÷   | ÷   | - Pi- | -       |                      | - 22  | - 22   |        | _  |
|                                       | C6        |      |   | 1  |     |     |       |         |                      |       |        |        | 7  |
|                                       |           |      |   | 1  | 1   | 1   | 1     |         |                      | 1     | -      |        | 1  |
|                                       | Pe        | гул. |   |    |     |     | Обн   | аружени | e                    |       |        | Тревог | a  |

Так же можно изменить шаблон расписания, нажав Редактировать шаблон, следующим образом:

| Шаблон пл      | ана      | 1      |      |       |     |     |      |     |         |          |           |                           | × |
|----------------|----------|--------|------|-------|-----|-----|------|-----|---------|----------|-----------|---------------------------|---|
| Редакти<br>Имя | ров<br>1 | ать ша | абло | н     |     |     |      | [   | Регул.  | бнаружен | и Тревога | Шаблон плана<br>1<br>2    |   |
| Интерва        | л        | 00     | :    | 00    |     | 24  | :    | 00  |         | Γ        |           | Ежедневно<br>Новый шаблон |   |
| Интерва        | л        | 00     | :    | 00    |     | 24  | :    | 00  |         | Γ        | Γ         |                           |   |
| Интерва        | л        | 00     | :    | 00    |     | 24  | :    | 00  |         | Γ        |           |                           |   |
| Интерва        | л        | 00     | :    | 00    |     | 24  | :    | 00  |         |          |           |                           |   |
| Интерва        | л        | 00     | :    | 00    |     | 24  | :    | 00  |         |          |           |                           |   |
| Интерва        | л        | 00     | :    | 00    |     | 24  | :    | 00  |         |          | Γ         |                           |   |
|                |          |        |      | Добав | ить | _ и | змен | ить | Удалить |          |           |                           | ж |

Установите имя, периоды времени, нажмите кнопку «Добавить»

Выберите подходящее расписание, а затем выберите номер канала для настройки. Можно выбрать шаблон расписания записи с понедельника по воскресенье, с определенными планами записи

| 1                                      |           |          |                    | (        |                | Шабл                 | он плана       |             |          |
|----------------------------------------|-----------|----------|--------------------|----------|----------------|----------------------|----------------|-------------|----------|
| 192,168,1,12                           | Канал     | CAM1     | -                  | Bce      |                | 1                    |                |             |          |
| 🚰 192. 168. 1. 13                      | Bc        | 1        |                    | <        | 1              | 2                    |                |             |          |
| 192.168.1.15                           |           | 1        |                    |          |                | Новый                | евно<br>шаблон |             |          |
| 192.168.1.11                           |           | 1        |                    |          | -              | пусто                |                |             |          |
| ······································ | Вт        | 1        |                    | <        | _              |                      |                |             |          |
| 192.168.1.6                            | Ср        | 1        |                    | <        |                |                      |                |             |          |
| 📝 192. 168. 1. 10                      | Чтв       | 1        |                    | <        |                |                      |                |             |          |
| 🚰 192. 168. 1. 167                     | <b>DT</b> | 1        |                    | · · · ·  |                | I                    |                |             |          |
| 192.168.1.5                            |           | 1        |                    |          | -              | P                    | едактиро       | вать шаб    | лон      |
| 2 102 168 1 222                        | C6        | 1        |                    | <        |                | 10 - 37 <del>7</del> |                |             |          |
| 192.168.1.222                          |           | 0        | 4                  | 8        | 13             | 2                    | 16             | 20          | 74       |
| 192.168.1.21                           |           | ,        |                    |          | -              | -).                  | 10             | 20          |          |
| 😪 192. 168. 1. 17                      | Bc        |          | - 1 - 1<br>- 1 - 1 |          | r r<br>1 1     | - 1                  | 10             | <u> </u>    |          |
| 192.168.1.210                          |           | -        |                    |          |                |                      | 10             | 10 - 11 - 1 | -        |
| 192.168.1.30                           | TIH       |          |                    |          | <u> </u>       |                      | 100            | 1 1         |          |
| <u>ан</u> офис<br>1002                 | BT        |          |                    | -        |                |                      |                | 1           |          |
| werIP2M                                | 51        | L        | <del>i</del> i     | <u> </u> | i i            |                      |                | i i         | <u> </u> |
| 😪 192. 168.0. 1                        | Ср        | -        |                    | 1        |                | 1                    | 1              | 1 1         |          |
| 👝 Самальод                             |           | <u> </u> | тт                 | T        | <del>г г</del> |                      | - C            | e 9         |          |
| cam.0.12.wlessMega                     | Чтв       |          |                    | 1        | г <u>г</u>     |                      |                |             |          |
| · 192.168.0.10                         |           | -        |                    | 1.       | · ·            |                      |                |             | _        |
|                                        | Пт        |          |                    |          |                |                      | -              | <u> </u>    |          |
|                                        |           |          |                    | -        | · ·            |                      | 12             | 10          | _        |
|                                        | C6        |          | - T - T<br>- T - T |          |                |                      | 1              | 1 1<br>1 1  |          |
|                                        | Per       | νл.      |                    |          | Обнару         | жение                |                |             | Тревога  |

Примечание: после установки расписания шаблона, вы должны учесть следующее: 1. При настройке нужно выбрать диск для хранения видео.

2. Убедиться, что данное устройство подключено.

## Глава 7. Расширенные функции

Она включает в себя настройки кодирования и электронную карту.

#### 7.1. Декодер

| CMS        |          |                     |               |        | - @ ×          |
|------------|----------|---------------------|---------------|--------|----------------|
| Устройство |          |                     | Движение      | _      | Время          |
| iov 1      |          |                     |               | 2012-0 | 06-08 01:06:35 |
|            |          |                     |               |        | ) VeSta        |
|            |          |                     |               |        | Опции          |
|            |          |                     |               |        |                |
|            |          |                     |               |        | Декодер        |
|            |          |                     |               |        |                |
|            |          |                     |               |        | Карта          |
|            |          |                     |               |        |                |
|            |          |                     |               |        |                |
|            |          |                     |               |        | PTZ            |
| 1          | Тип Дата | Устройство Пользова | тель Описание |        | Цвет           |
|            |          |                     |               |        | , Система      |
|            |          |                     |               |        | Запись         |
|            |          |                     |               | *      | Опции          |
|            |          |                     |               | 2      | Выход          |

Единое управление файлами конфигурации. Интерфейс:

1. Добавить Декодер

Нажмите правую кнопку "Добавить Декодер" на границе, как показано ниже:

| Декодер |                        |                |          | × |
|---------|------------------------|----------------|----------|---|
|         | Сохранить              |                | ×        |   |
|         | Нет. IP адрес          | Порт           |          |   |
|         |                        |                |          |   |
|         |                        |                |          |   |
|         |                        |                |          |   |
|         | IP                     | поиск Изменить |          |   |
|         | Имя                    |                |          |   |
|         | Тип 🔽 IP адрес         | Область        | SerialID |   |
|         | IP адрес<br>Порт 34567 | · _            |          |   |
|         | Имя admin              | Пароль         |          |   |
|         |                        |                |          |   |
|         |                        | ОК Отмена      |          |   |
|         |                        |                |          |   |
|         |                        |                |          |   |

Имя устройства: название декодера. Вы можете установить самостоятельно. IP-адрес: IP-адрес декодера.

Номер порта: ТСР номер порта декодер. По умолчанию 34567.

Имя пользователя: имя пользователя для входа декодера. По умолчанию: admin.

Пароль: пароль для входа декодера. По умолчанию: пусто.

После успешно добавления, вы увидите декодер на интерфейсе. Щелкните правой кнопкой мыши значок декодера, и вы сможете

редактировать, удалять, задавать любые свойства декодера

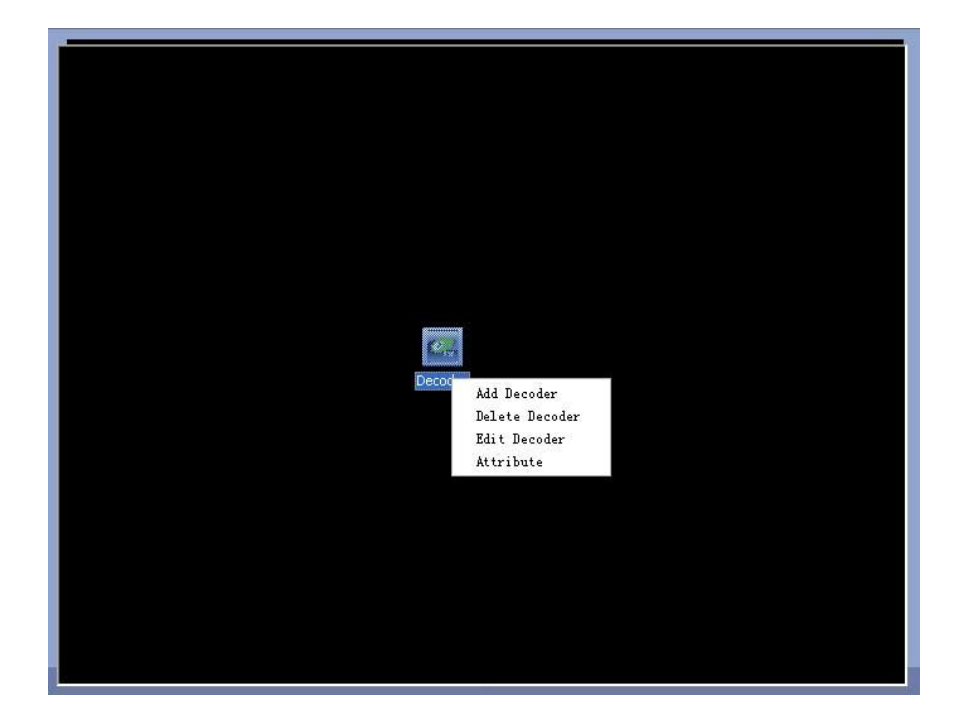

2. Редактировать Декодер

| Сохрани | ть       |          |         |          | × |
|---------|----------|----------|---------|----------|---|
| Нет.    | IP адрес | Порт     |         |          | - |
|         | - opper  | 1.00     |         | I        |   |
|         |          |          |         |          |   |
|         |          |          |         |          |   |
|         |          |          |         |          |   |
|         |          |          |         |          |   |
|         |          |          |         |          |   |
| 1       |          |          |         |          |   |
|         |          | IР поиск |         | Изменить |   |
|         |          |          |         |          |   |
| Имя     | Test     |          |         |          |   |
| Тип     | I IP     | адрес    | Область | SerialID |   |
|         |          | - 46     |         |          |   |
| IP адр  | ec       |          |         |          |   |
| Порт    | 3456     | 7        |         |          |   |
| Имя     | admir    | 1        | Пароль  |          |   |
|         | 1        |          |         | 1        |   |
|         |          |          |         |          |   |
|         |          |          |         |          |   |
|         |          | ОК       |         | Отмена   |   |
|         |          |          |         |          |   |

Щелкните правой кнопкой мыши значок Декодер, выберите пункт "редактировать Декодер", вы можете изменить информацию декодера.

#### 3. Установите свойства

Щелкните правой кнопкой мыши значок Декодер, выберите "Свойства", вы можете изменять свойства декодера.

| ecoder Decoder                                                                                                    |           |                                                                                                    |
|----------------------------------------------------------------------------------------------------|-----------|----------------------------------------------------------------------------------------------------|
| Decoder Channel                                                                                                    |           | Decoder Channel                                                                                                    |
| Device List<br>- home<br>- CAM1<br>- CAM2<br>- CAM3<br>- CAM4<br>- CAM4<br>- CAM4<br>- CAM4<br>- CAM1<br>- CAM2<br>- CAM4<br>- CAM4<br>- | Add Del > | Device List<br>CAM01<br>home-CAM2<br>CAM02<br>bank-CAM1<br>CAM03<br>supermarket-CAM1<br>car park-CAM4<br>car park-CAM4 |

#### 4. Удалить Декодер

Щелкните правой кнопкой мыши значок Декодер, выберите пункт "Удалить Декодер", для того, что бы удалить выбранный декодер.